# 数理生物学演習

第1回 Hello, World!

### 野下 浩司 (Noshita, Koji)

☑ noshita@morphometrics.jp
 ☆ https://koji.noshita.net
 理学研究院 数理生物学研究室

# 本演習の進め方

### 演習の基本方針

- ★★★ 数理生物学的トピック:数理生物学に興味を持ってもらう 例:ロトカ-ボルテラモデルによる被食者-捕食者の個体群動態の記述
- ★ 研究への挑戦:研究を進める上で必要な、または役立つ経験をする 例:文献の探し方、使うと便利なツールの紹介
- ★★ 数値計算的アルゴリズム:計算機で問題を解く方法を学ぶ 例:ニュートン法により方程式を数値的に解く
- ★★★ プログラミングのスキル:実際に具体的な問題を解いてみる 例:if文, forループ, 配列

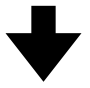

### 自分の知りたいことへアプローチする方法を学ぶ

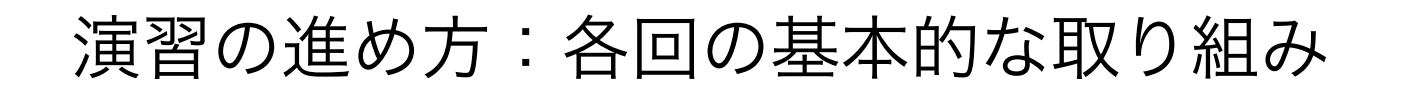

30分前後 1.内容の説明・フィードバック

2.実際にプログラミング

3.課題をこなす

4.提出

150分前後

変更があればWebページにて連絡

- ・ 課題提出:基本的に毎回提出.出席を兼ねる.

  Moodleにて提出

  ・ ノーマル:55点前後,ハード:65点前後

  GPA目安

  A Excellent 90以上
  B Good 89-80
  C Fair 79-70
  D Pass 69-60
  F Fail59以下

  理論的最大点

  ノーマル:100
  ハード:120
  - ・ 中間報告(第10回に実施予定,<u>チーム</u>での取り組み) 第9回の課題発表と最終課題への方針の説明
    - ・ 全員:10点前後
  - ・最終課題
     数理生物学的なテーマを自分で設定して、計算機を使ったアプローチで取り組み、レポートにまとめる
     ・ノーマル:35点前後、ハード:45点前後
    - 本日の課題

### 注意:氏名,学籍番号,所属を必ず書く!

1.今回の授業でよくわからなかった点を述べる.特になけ れば、より知りたいと思った点を教えて.

2.今後扱って欲しい内容を挙げる(複数可).

3.自作の「Hello, World!」プログラムのソースコード

(.pyファイル) いずれか 1 つとノートブック形式

(.ipynbファイル)を提出(これはPDFに含めない).

4.その他質問,感想,要望をどうぞ.

課題をPDFファイルにまとめて、Moodleにて提出すること

連絡

- Webページ
   <u>https://koji.noshita.net/page/compbio/compbio2019/</u>
- e-mail
   野下 浩司 <u>noshita@morphometrics.jp</u>
- Slack(後ほど説明します)
   <u>ku-compbio.slack.com</u>
- 訪問(事前連絡してください)
   伊都キャンパス ウエスト1号館 W1-C-906

研究室の様子を覗きに来るのも可 その場合はW1-C-909付近で誰か見つけて話しかけて!

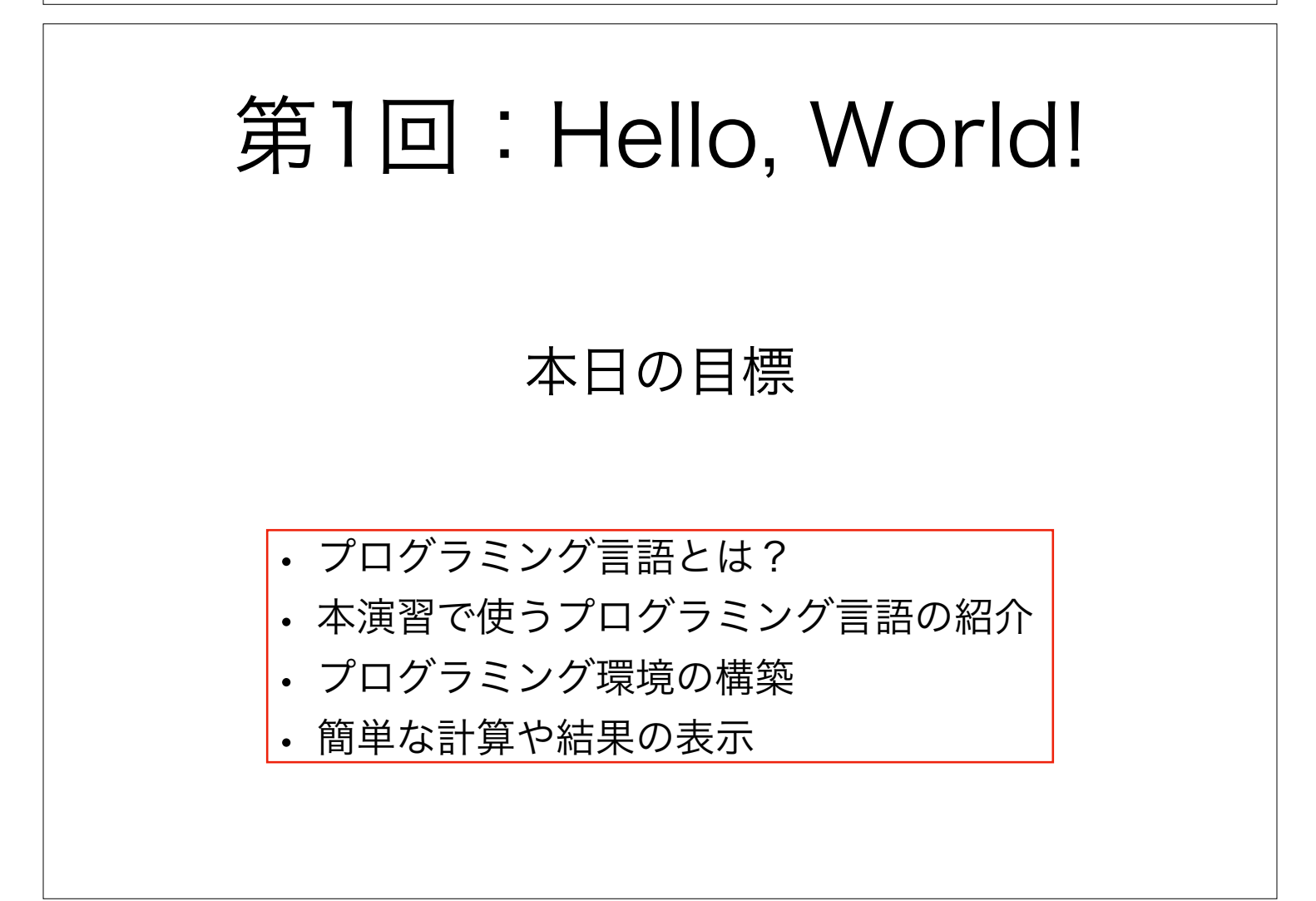

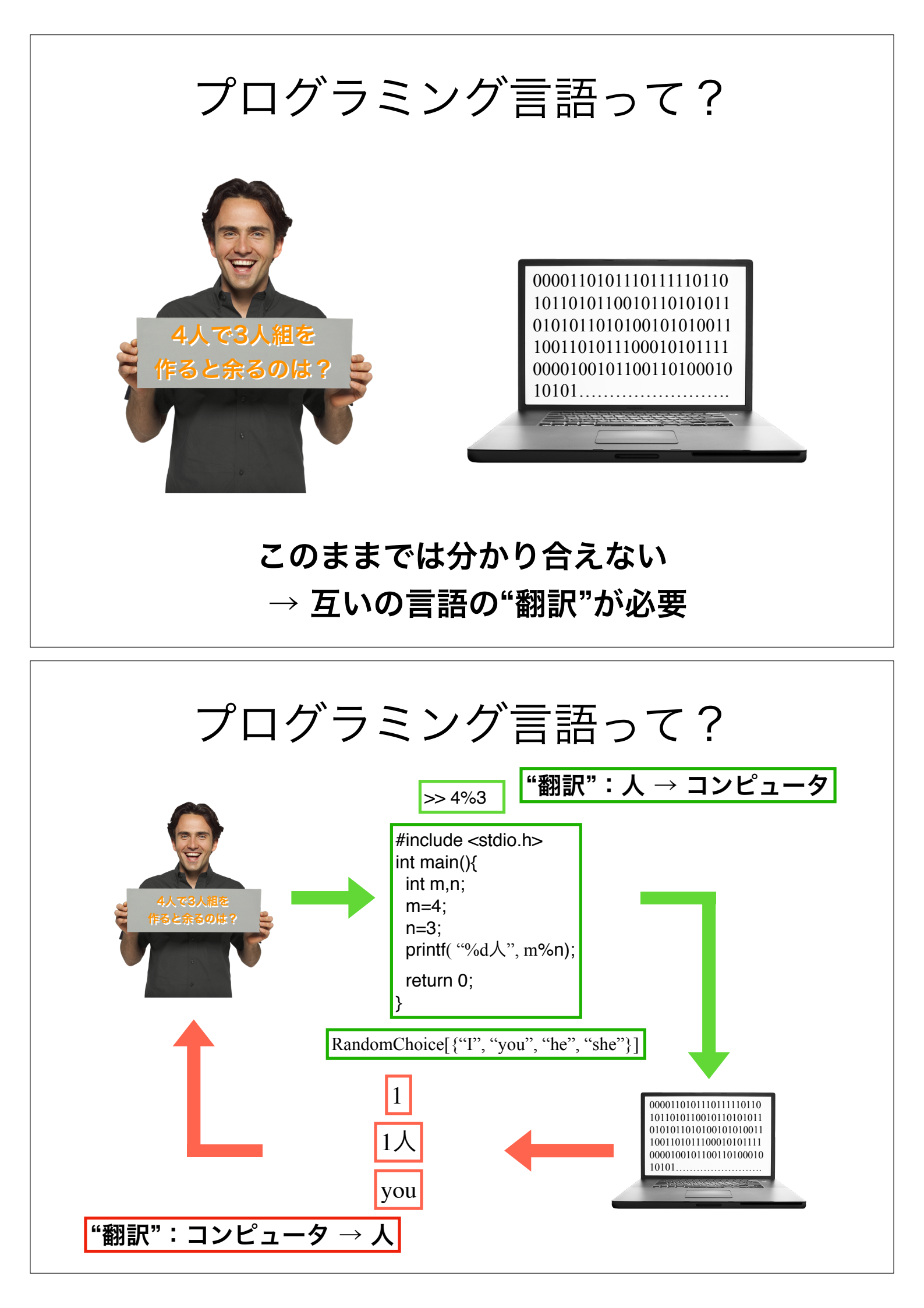

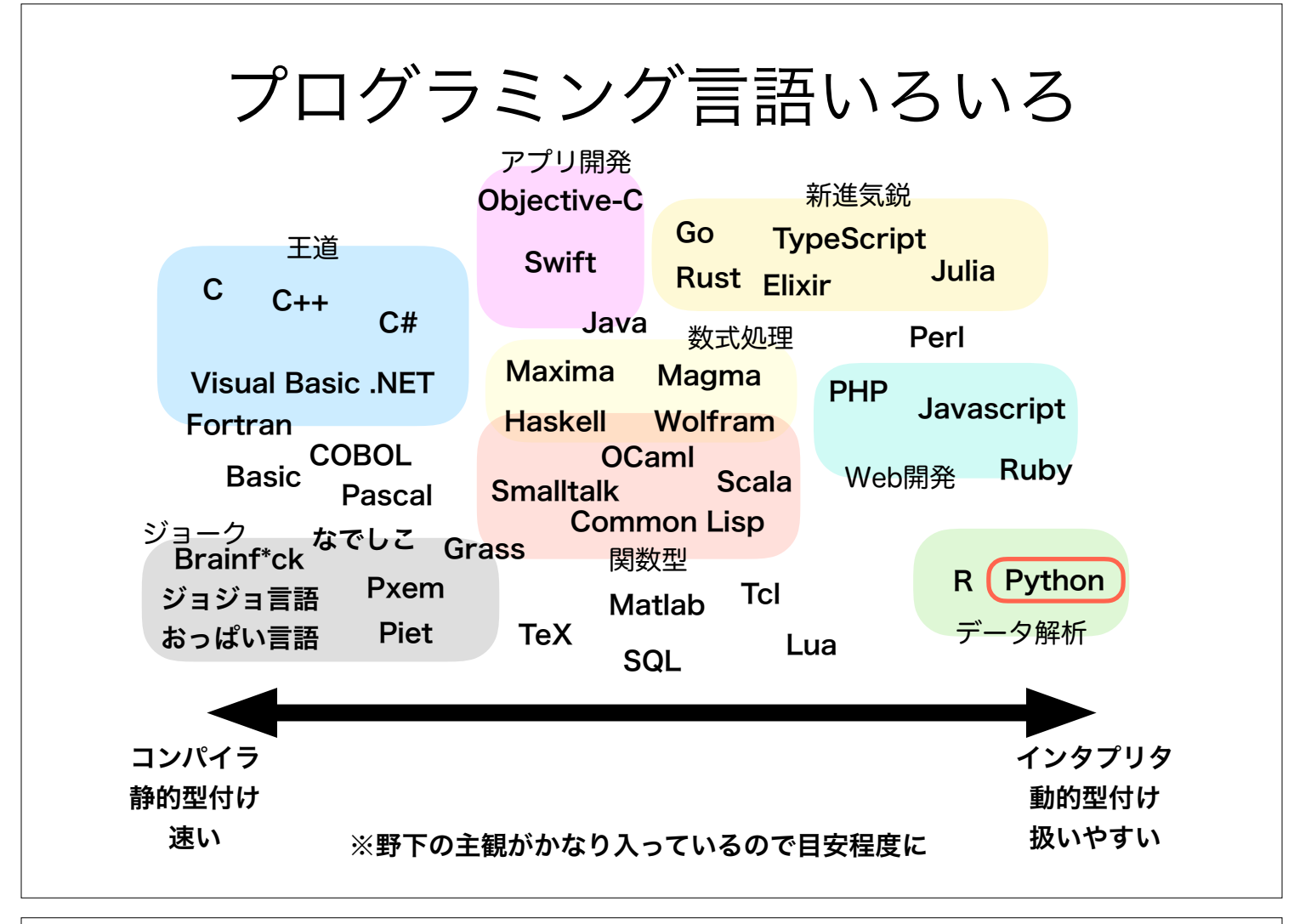

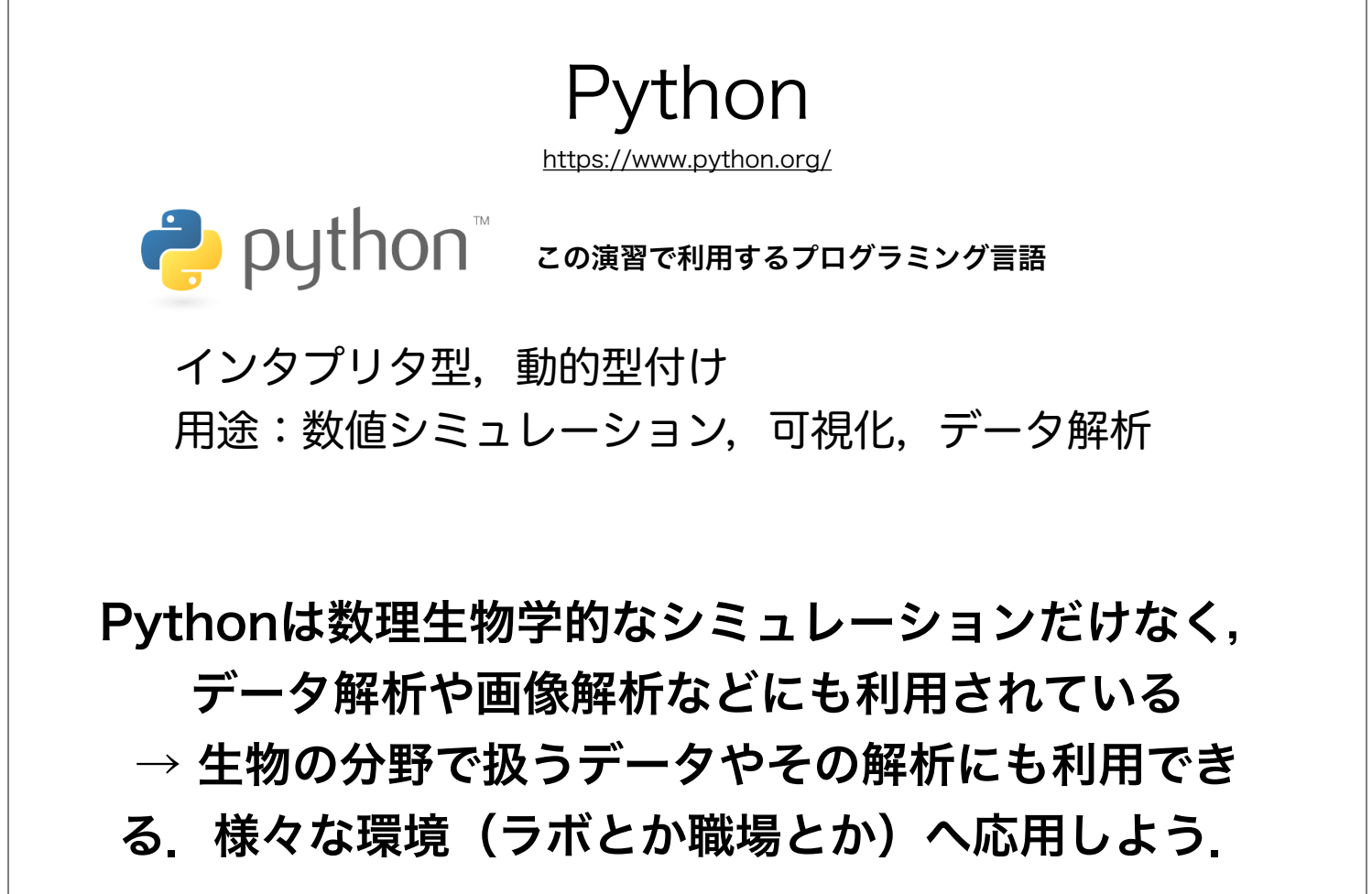

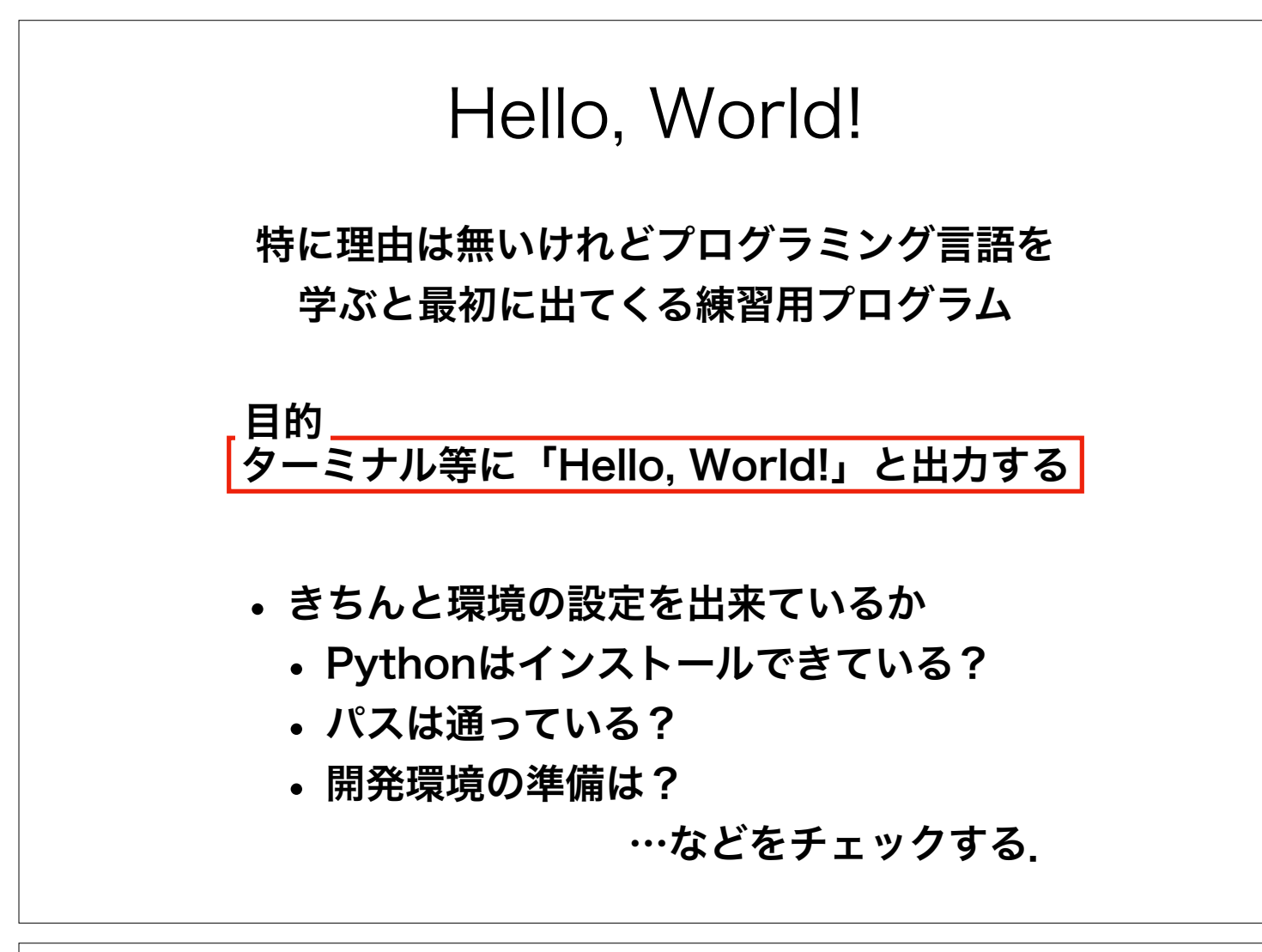

# プログラミング環境を準備しよう!

# 皆さんへのお願い

- わからないところがあればすかさずググろう!
   調べる習慣をつける.
- 困ったら手を挙げてTAを呼ぼう。
   周りに困っている人がいれば助けてあげよう。
- ・ 質問や回答をSlackへ投稿するのもオススメ. 情報が共有できる、一人の質問が皆の質問に!
- ・ 演習中の休憩は自由. 疲れ果てる前に休もう.

Slack https://slack.com **#**slack チャット系のコミュニケーションツール 演習での活用方法 
 ・

 ・
 留問する

 例)インストールが~で止まる、~の図がきれいに表示されない 他の人の質問に答える 例) ~にチェックを入れるといいよ、途中の~の計算ができてないんじゃない? 情報を共有する 例) ~の参考になるページを見つけた、~は~からダウンロードできる その他にも雑談など様々に活用してください

### Slack 数理生物学演習ワークスペース

ku-compbio.slack.com

以下の招待リンクから参加しよう! デスクトップ, iOSアプリ, Androidアプリ, Webブラウザから利用可能

## 九州大学Moodle

https://moodle.s.kyushu-u.ac.jp/

オープンソースeラーニングプラットフォーム「Moodle」を利用した 九州大学のオンライン学習システム(の一部)

#### 演習での活用方法

- 課題の提出
  - ・ 超重要!提出方法については最後に説明します.
- ・
   質問する
   ・
   質問に答える
  - Q&Aの掲示板を利用.

#### 登録方法

- 1. 九州大学Moodleへログイン(SSO-KIDとパスワードが必要)
- 2. コースを検索する → 「数理生物学演習」をキーワードに検索
- 3. 「2019年度前期・月3月4・数理生物学演習」を選択
- 4. 「私を登録する」をクリック

| . 作業ディレクト<br>、ームディレクト<br>Win                       | リの作成<br>リの直下に演習用のディ                                                                                                    | レクトリを作る<br>Maa |                                                      |
|----------------------------------------------------|----------------------------------------------------------------------------------------------------|----------------|------------------------------------------------------|
| ホーム:エクスプロ                                          | コーラーから                                                                                                    |                |                                                      |
| ローカルディスク                                           | (C:) →ユーザー→ユーザー名                                                                                                    | 、 ホーム:Finderの家 | 天のマーク                                                |
| 📔 🛃 = 🛛 noshita                                    |                                                                                                    |                | 歯車マーク→新しいフォルタ                                        |
| ファイル ホーム 共有 表示                                     |                                                                                                    |                |                                                      |
|                                                    |                                                                                                    | よく使う項目         |                                                      |
|                                                    |                                                                                                    |                | 新規フォルダ                                               |
| 右クリック→新規作                                          | 成→フォルダー                                                                                                    |                | ゴミ箱に入れる                                              |
| 表示(V)<br>並べ替え(O)<br>グループで表示(P)<br>最新の情報に更新(E)      | <ul> <li>22:36 ファイル フォルダー</li> <li>15:14 ファイル フォルダー</li> <li>22:36 ファイル フォルダー</li> <li>22:36 ファイル フォルダー</li> <li>22:36 ファイル フォルダー</li> </ul> |                | 情報を見る<br>名前を変更<br>"CompBio2018"を圧縮<br>複製<br>エノリマスを作用 |
| このフォルダーのカスタマイズ(F)                                  | - 0:02 ファイル フォルダー<br>22:36 ファイル フォルダー                                                                                                    |                | "CompBio2018"をクイックルック                                |
| 貼り付け(P)<br>ショートカットの貼り付け(S)<br>元に戻す。名前の変更(D) (trl+) | 0:02 ファイル フォルダー<br>0:02 ファイル フォルダー<br>0:02 ファイル フォルダー                                                                                        |                | "CompBio2018"をコピー<br>並び順序 ►                          |
| Visual Studio で開く(V)                               | 0:02 ファイル フォルダー<br>22:36 ファイル フォルダー                                                                                                    |                | 表示オブションを表示                                           |
| アクセスを許可する(G)                                       | > 22:36 ファイル フォルダー                                                                                                    |                |                                                      |
| 新規作成(X)                                            | ↓ フォルダー(F)                                                                                                    |                |                                                      |
| ) []/(7/1(R)                                       |                                                                                                    |                |                                                      |

## PC環境の設定

2. 今回(第1回)用の作業ディレクトリの作成 ~/CompBio2019の直下にディレクトリを作る

### ディレクトリ名は「01」にしてください

今回は、この「01」の中にコードを配置していきます.

次回以降は新たに02,03,…と回数を名前にしたディレクトリを~/CompBio2019の直下 に作って、毎回その中にコードを配置するようにしてください

## 用語解説

- ディレクトリ directory
   データの保管場所のこと、フォルダとも呼ばれる、
- パス path
   ディレクトリやファイルの"位置"を示すもの.
   例)~/CompBio
- CUI (Character User Interface) ・CLI (Command Line Interface)
   文字ベースのインターフェース、コマンドなどを入力して、結果を文字列で
   受け取る、ターミナルやコマンドプロンプトはCUI.
   皆さんが普段使うアプリのインターフェースは殆どがGUI (Graphical User Interface).
- インデント indentation 字下げ
   行頭に空白を入れて開始位置を下げること. Pythonではインデントを特定の構文の範囲指定に利用するため注意が必要(詳しくは今後の演習で).

演習 Webページ

https://koji.noshita.net/page/compbio/compbio2019

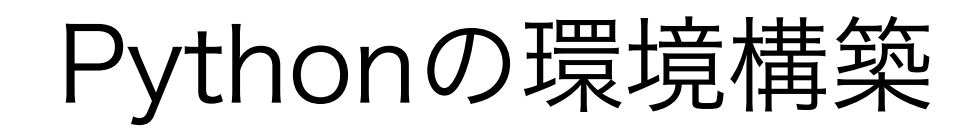

https://koji.noshita.net/page/compbio/compbio2019/

テキストエディタ

# (VSCode) の環境構築

https://koji.noshita.net/post/2019/0407-envvscode2019/

### 実際にプログラムを組んでみよう!

## Pythonの実行方法いろいろ

- ・対話型評価環境
   式やコードを入力し、それをインタープリタが解釈・実行し、結果を表示
   する、ちょっとした計算や確認に用いられる。
- ・ソースコード

プログラミング言語で書かれたテキストファイル(=ソースコード)を読 み込んで、上から順に解釈・実行していく、大規模な計算や繰り返し用い られるコード(パッケージ)を利用する場合に用いられることが多い.

・ノートブック

セルと呼ばれる入力・出力エリアからなる実行環境であり、コードやその 出力結果、注釈などのテキストを記録できるファイル、データ解析を行う 際の環境としてよく利用される.

#### 本演習では主にノートブックを利用して進めていきます

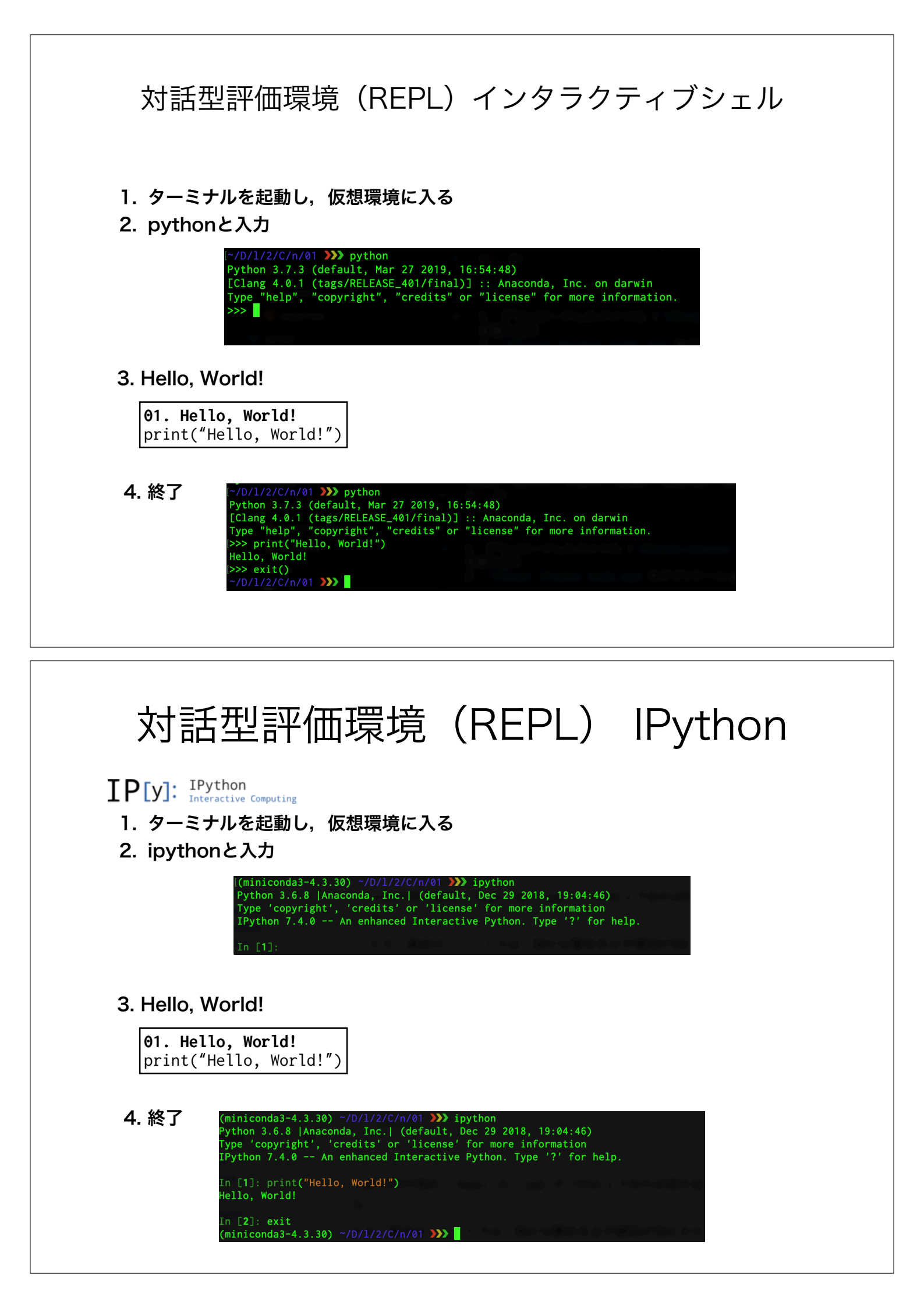

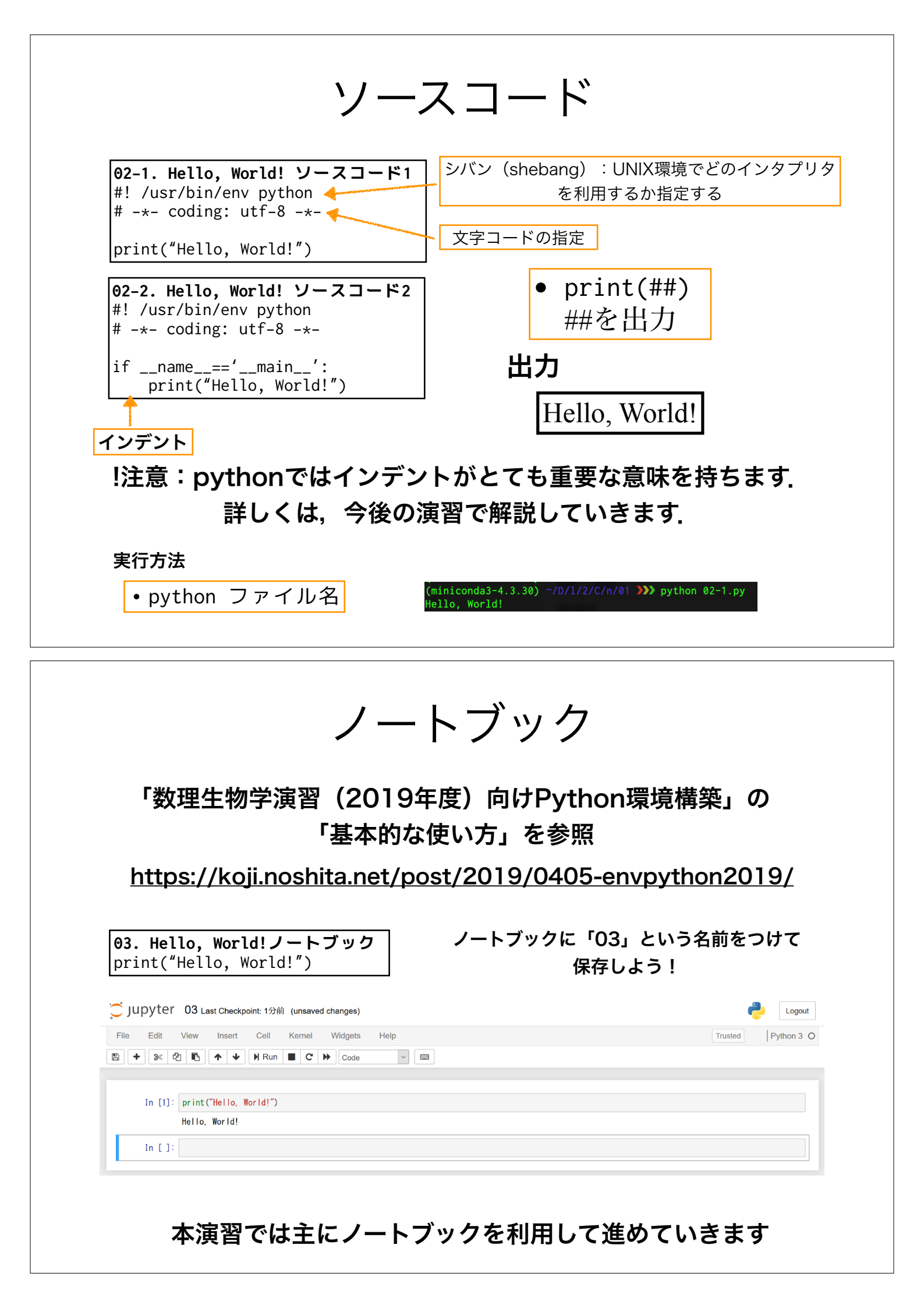

## 課題提出 Moodle

- 1. Moodleへのログイン
- 2. 「2019年度前期・月3月4・数理生物学演習」コースへ移動
- 3. 各回の課題モジュールから提出

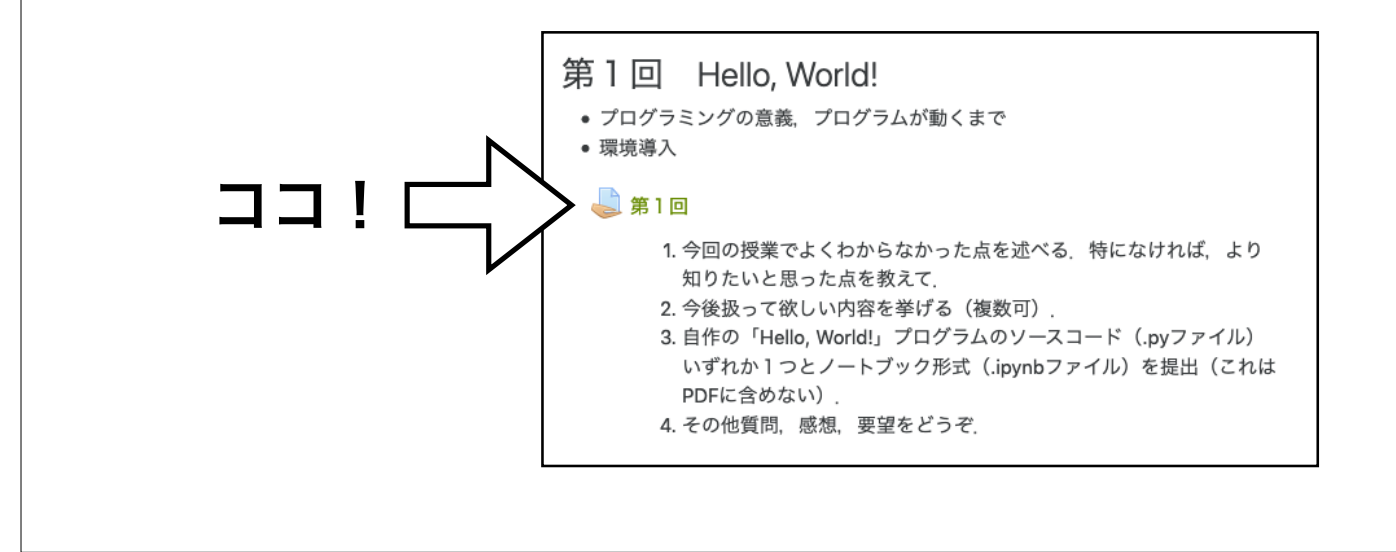

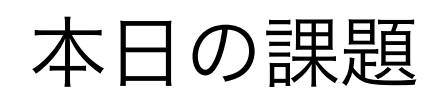

### 注意:氏名、学籍番号、所属を必ず書く!

1.今回の授業でよくわからなかった点を述べる.特になけ れば、より知りたいと思った点を教えて.

2.今後扱って欲しい内容を挙げる(複数可).

3.自作の「Hello, World!」プログラムのソースコード

(.pyファイル) いずれか 1 つとノートブック形式

(.ipynbファイル)を提出(これはPDFに含めない).

4.その他質問,感想,要望をどうぞ.

課題をPDFファイルにまとめて、Moodleにて提出すること